# **Settings - Security**

Turn on two-factor authentication or change your password in the Security settings.

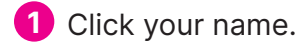

- 2 Click Settings.
- 3 Select Security.

## **Security Information**

- This shows your username. To change it, click on your username. Usernames must not already be in use, be between 8 and 15 characters and may use any combination of letters, numbers, periods and underscores. Click Save Changes to update or Cancel to cancel.
- 5 Your password is hidden for security purposes. To change it, click the pencil icon.
  - A Type your current password here.
  - **B** Type your new password here.
  - **C** Type your new password again here to confirm it.
  - Click Save Changes to update or Cancel to cancel.

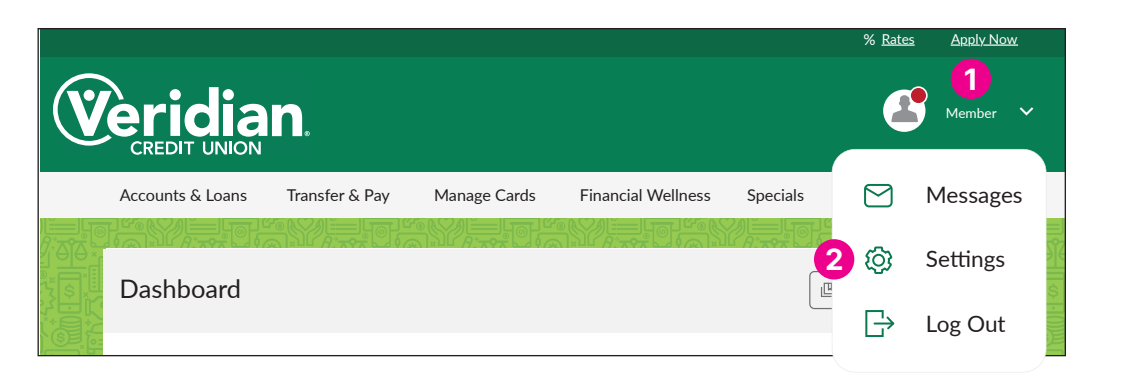

| Setting                   | s 3        |         |                                                                                                    |                                             |          | (?) Help |
|---------------------------|------------|---------|----------------------------------------------------------------------------------------------------|---------------------------------------------|----------|----------|
| Profile                   | Security   | Contact | Accounts                                                                                                    |                                             |          |          |
| Security Ir               | nformation |         |                                                                                                    |                                             |          |          |
|                           |            |         | Please choose a new Username. It must be unique, between 8 and 15 characters in length and any combination of letters, numbers and these special characters: a period `.´ or underscore `_ ". |                                             |          |          |
|                           | USERNAME   |         | AME                                                                                                    | ♥ Username is available                     |          |          |
|                           |            |         |                                                                                                    | Save Changes Cancel                         |          |          |
|                           |            | PASSV   | VORD                                                                                                    | •••••• (not displayed for security reasons) | (        | 5 🖉      |
| Two-Factor Authentication |            |         | Require Two-Factor Authentication For Each Login $\ensuremath{^{\odot}}$                                                                                                    | OFF                                         | ON       |          |
|                           |            | EMAIL C | ODE                                                                                                    | 1 email address on file                     | DISABLED |          |
|                           |            | CODE V  | IA SMS                                                                                                    | 1 SMS-enabled phone number on file          | ENABLED  |          |
|                           |            | CODE V  | IA VOICE CALL                                                                                                    | 1 phone number on file                      | ENABLED  |          |
|                           |            | 2FA APP | 2                                                                                                    | Authentication app not enabled              | DISABLED |          |
|                           |            |         |                                                                                                    |                                             |          |          |

#### **Two-Factor Authentication**

Two-factor authentication is an added layer of security you can choose to activate. When you log into online banking, you can have a code sent via email, voice call or text message to verify that the person accessing the account is you.

- 6 By default, two-factor authentication only happens when you log in from a new device. To use two-factor authentication on each login, regardless of device, move this switch to **ON**. Please verify your identify by text or call when prompted.
- 7 To receive a code via email, click the pencil icon and move the switch to ON. (You must have an email address associated with your account. To add one, see Settings - Contact.) Click Done.
- 8 To receive a code via text message, click the pencil icon and move the switch to *ON*. (You must have a phone number associated with your account. To add one, see *Settings - Contact*.) Click *Done*.
- 9 To receive a code via voice call, click the pencil icon and move the switch to ON. (You must have a phone number associated with your account. To add one, see Settings - Contact.). Click Done.
- After you choose your two-factor authentication method, we will contact you with a one-time verification code. Enter the code to verify your identity.

|                          | 6                                                                                        |  |
|--------------------------|------------------------------------------------------------------------------------------|--|
| Two-Factor Authenticatio | ON Require Two-Factor Authentication For Each Login OFF ON                               |  |
|                          | EMAIL CODE 1 email address on file                                                       |  |
|                          | OFF ON A one-time code will be sent to your email address of choice. The email addresses |  |
|                          | can be edited under the Contact tab.                                                     |  |
|                          | EMAIL JOHNDOE@EMAIL.COM                                                                  |  |
|                          | Edit in contact settings >                                                               |  |
|                          | Set As Preferred Authentication Method ★                                                 |  |
|                          | Done                                                                                     |  |
|                          |                                                                                          |  |

| Two-Factor Authentication |                     | Require Two-Factor Authentication For Each Login $ \oslash $                                          | OFF 🚺 ON   |
|---------------------------|---------------------|----------------------------------------------------------------------------------------------------|------------|
|                           | EMAIL CODE          | 1 email address on file                                                                               | DISABLED / |
|                           | CODE VIA SMS        | 1 SMS-enabled phone number on file                                                                    | ENABLED /  |
|                           | CODE VIA VOICE CALL | 1 phone number on file                                                                                | ENABLED /  |
|                           | 2FA APP             | Authentication app not enabled                                                                        | DISABLED / |
|                           |                     | A one-time code will be sent to your email address of choice.<br>can be edited under the Contact tab. | OFF ON     |
|                           |                     | Edit in contact settings >                                                                            |            |
|                           |                     | Set As Preferred Authentication Method ★                                                              |            |
|                           |                     | Done                                                                                                  |            |

If you activate more than one form of two-factor authentication, you can check the box next to Set As Preferred Authentication Method before you click Done to make that the default choice.

|                     | (000) 000-0000                                                                                         |                   |
|---------------------|----------------------------------------------------------------------------------------------------|-------------------|
|                     | SECURITY QUESTIONS 3 questions configured                                                              |                   |
|                     | CODE VIA VOICE CALL 2 phone numbers on file                                                            | ENABLED           |
| PIN Enabled Devices |                                                                                                    | OFF ON            |
|                     | A one-time code will be sent to your email address of choice. The can be edited under the Contact tab. | e email addresses |
|                     | WORK (000) 000-0000                                                                                    |                   |
|                     | HOME (000) 000-0000                                                                                    |                   |
|                     | CELL PHONE (000) 000-0000                                                                              |                   |
|                     | Edit in contact settings >                                                                             |                   |
|                     | Set As Preferred Authentication Method ★ 1                                                             |                   |
|                     | Done                                                                                                   |                   |

### **Remembered Devices**

12 This section lists devices you have logged in from before and chosen to remember. To delete a device from this list, click on the trash can icon next to it.

#### **Push Notification Registered Devices**

13 This section lists devices you have allowed push notifications on. To delete a device from this list, click on the trash can icon next to it.

|                         |                      | (000) 000-00                                      | .00                                              |         |          |
|-------------------------|----------------------|---------------------------------------------------|--------------------------------------------------|---------|----------|
|                         |                      |                                                   |                                                  |         | $\smile$ |
|                         | SECURITY QUESTIONS   | 3 questions configured<br>2 phone numbers on file |                                                  |         |          |
|                         | CODE VIA VOICE CALL  |                                                   |                                                  | ENABLED |          |
| PIN Enabled Devices     |                      |                                                   |                                                  |         |          |
|                         | JD CELL              | Registered<br>Last Used                           | July 18, 2016, 3:17 PM<br>May 30, 2018, 10:34 PM |         |          |
| Remembered Devices      |                      |                                                   |                                                  |         |          |
|                         | APPL 00 IOS 02/23/16 | Registered<br>Last Used                           | July 18, 2016, 3:17 PM<br>May 30, 2018, 10:34 PM | U       |          |
| Push Notification Regis | tered Devices        |                                                   |                                                  | 13      |          |
| JD PHONE                |                      | 2047 2.55 PM                                      |                                                  |         |          |